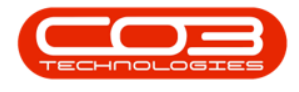

# PROCUREMENT

# EDIT A STOCK PURCHASING TEMPLATE

Purchasing Templates can be created to preconfigure purchase requisitions to effectively generate bulk orders.

#### *Ribbon* Select *Procurement > Purchasing Templates*

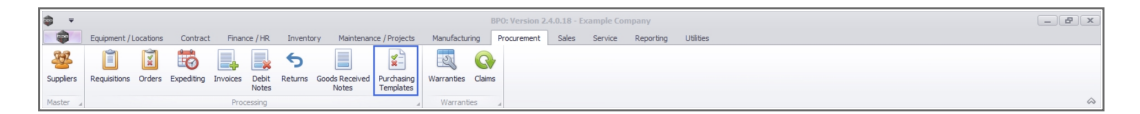

The *Purchasing Templates Listing* screen will be displayed.

## EDIT A PURCHASING TEMPLATE

• Select the *row* of the *Purchasing Template* that you wish to process.

| ¢ •          |           |                            |             | Purchasing Template Listing - BPD                       | Version 2.4.0.18 - Example Company    |                           |                    | - 0 ×           |
|--------------|-----------|----------------------------|-------------|---------------------------------------------------------|---------------------------------------|---------------------------|--------------------|-----------------|
|              | to pre-   | nt/Locations Contract Pi   | nance / HR. | Inventory Maintenance / Projects Manufacturing Procurem | ent Sales Service Reporting Utilities |                           |                    | - @ ×           |
| 00           |           |                            | 46          |                                                         |                                       |                           |                    |                 |
| U 🗸          | ~         | BS - TB                    | 10          |                                                         |                                       |                           |                    |                 |
| Add Edit     | Delete Sa | e Layout Workspaces Export | t Refresh   |                                                         |                                       |                           |                    |                 |
| Marchae      |           | formal                     |             |                                                         |                                       |                           |                    |                 |
| -            |           | ranna aj rim               | 3 000       |                                                         |                                       |                           |                    |                 |
| 🗨 a column b |           |                            |             |                                                         |                                       |                           |                    |                 |
| PRType       | PRClass   | TemplateCode               |             | Description                                             | Status                                |                           |                    |                 |
| + -0         | -0        | •                          |             | •                                                       | •                                     |                           |                    |                 |
| MAINT        | INV       | PT_BulkStock_Weekly        |             | Weekly stock purchase template                          | A                                     |                           |                    |                 |
| MAINT        | Dev       | PT_BuildStock_Monthly      |             | Monthly bulk stock purchase template                    | A                                     |                           |                    |                 |
| MAINT        | S.PPLER   | PT_Service_Weekly          |             | Weekly bulk service purchasing template                 | A                                     |                           |                    |                 |
| MAINT        | S.PPLER   | PT_Service_Monthly         |             | Monthly service purchasing template                     | A                                     |                           |                    |                 |
| MAINT        | DW        | PT5001                     |             | Puchasing template for stock week 1                     | A                                     |                           |                    |                 |
| MAINT        | SUPPLIER  | PTC5109                    |             | Purchasing template for sub contract service monthly    | A                                     |                           |                    |                 |
|              |           |                            |             |                                                         |                                       |                           |                    |                 |
|              |           |                            |             |                                                         |                                       |                           |                    |                 |
|              |           |                            |             |                                                         |                                       |                           |                    |                 |
|              |           |                            |             |                                                         |                                       |                           |                    |                 |
|              |           |                            |             |                                                         |                                       |                           |                    |                 |
|              |           |                            |             |                                                         |                                       |                           |                    |                 |
|              |           |                            |             |                                                         |                                       |                           |                    |                 |
|              |           |                            |             |                                                         |                                       |                           |                    |                 |
|              |           |                            |             |                                                         |                                       |                           |                    |                 |
|              |           |                            |             |                                                         |                                       |                           |                    |                 |
|              |           |                            |             |                                                         |                                       |                           |                    |                 |
|              |           |                            |             |                                                         |                                       |                           |                    |                 |
|              |           |                            |             |                                                         |                                       |                           |                    |                 |
|              |           |                            |             |                                                         |                                       |                           |                    |                 |
|              |           |                            |             |                                                         |                                       |                           |                    |                 |
|              |           |                            |             |                                                         |                                       |                           |                    |                 |
|              |           |                            |             |                                                         |                                       |                           |                    |                 |
|              |           |                            |             |                                                         |                                       |                           |                    |                 |
|              |           |                            |             |                                                         |                                       |                           |                    |                 |
|              |           |                            |             |                                                         |                                       |                           |                    |                 |
|              |           |                            |             |                                                         |                                       |                           |                    |                 |
|              |           |                            |             |                                                         |                                       |                           |                    |                 |
| Open Windows | *         |                            |             |                                                         |                                       | User : BiancaD 09/11/2022 | Version : 2.4.0.18 | Example Company |

• Click on the *Edit* button.

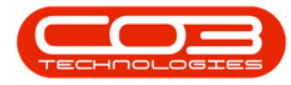

| ф т.                      |          |                            |                |                                                                                             | Purcha                          | sing Template Lis  | sting - BPO: Vers | ion 2.4.0.18 - Exa | nple Compa | any           |                          | _ @ X                                 |
|---------------------------|----------|----------------------------|----------------|---------------------------------------------------------------------------------------------|---------------------------------|--------------------|-------------------|--------------------|------------|---------------|--------------------------|---------------------------------------|
| н                         | ome Equ  | ipment / Locations Contrac | ct Finance / H | R Inventory                                                                                 | Maintenance / Projects          | Manufacturing      | Procurement       | Sales Service      | Reportir   | ing Utilities |                          | _ & ×                                 |
|                           | . 🖌      | -51                        |                | 6                                                                                           |                                 |                    |                   |                    |            |               |                          |                                       |
|                           | ~        |                            |                |                                                                                             |                                 |                    |                   |                    |            |               |                          |                                       |
| Add Edit                  | Delete   | Save Layout Workspaces     | Export Refr    | esh                                                                                         |                                 |                    |                   |                    |            |               |                          |                                       |
| Maintair                  | 1        | Format                     | Print Curr     |                                                                                             |                                 |                    |                   |                    |            |               |                          | \$                                    |
| Drag a column h           |          |                            |                |                                                                                             |                                 |                    |                   |                    |            |               |                          |                                       |
| PRType                    | PRClass  | TemplateCode               |                | Des                                                                                         | cription                        |                    |                   |                    | Status     |               |                          |                                       |
| 7 10:                     | -0:      | 0                          |                | <d:< td=""><td></td><td></td><td></td><td></td><td>0:</td><td></td><td></td><td></td></d:<> |                                 |                    |                   |                    | 0:         |               |                          |                                       |
| <ul> <li>MAINT</li> </ul> | INV      | PT BulkStock We            | ekly           | Wee                                                                                         | kly stock our chase template    |                    |                   |                    |            |               |                          |                                       |
| MAINT                     | INV      | PT BulkStock Mor           | nthly          | Mon                                                                                         | this bulk stock purchase temple | ate                |                   |                    | A          |               |                          |                                       |
| MAINT                     | SUPPLIER | PT Service Week            | iy             | Wee                                                                                         | kly bulk service purchasing ter | nplate             |                   |                    | A          |               |                          |                                       |
| MAINT                     | SUPPLIER | PT_Service_Month           | hly            | Mon                                                                                         | thly service purchasing templa  | te                 |                   |                    | A          |               |                          |                                       |
| MAINT                     | INV      | PTS001                     |                | Pud                                                                                         | asing template for stock week   | 1                  |                   |                    | A.         |               |                          |                                       |
| MAINT                     | SUPPLIER | PTCS109                    |                | Purc                                                                                        | hasing template for sub contra  | ct service monthly |                   |                    | A          |               |                          |                                       |
|                           |          |                            |                |                                                                                             |                                 |                    |                   |                    |            |               |                          |                                       |
|                           |          |                            |                |                                                                                             |                                 |                    |                   |                    |            |               |                          |                                       |
|                           |          |                            |                |                                                                                             |                                 |                    |                   |                    |            |               |                          |                                       |
|                           |          |                            |                |                                                                                             |                                 |                    |                   |                    |            |               |                          |                                       |
|                           |          |                            |                |                                                                                             |                                 |                    |                   |                    |            |               |                          |                                       |
|                           |          |                            |                |                                                                                             |                                 |                    |                   |                    |            |               |                          |                                       |
|                           |          |                            |                |                                                                                             |                                 |                    |                   |                    |            |               |                          |                                       |
|                           |          |                            |                |                                                                                             |                                 |                    |                   |                    |            |               |                          |                                       |
|                           |          |                            |                |                                                                                             |                                 |                    |                   |                    |            |               |                          |                                       |
|                           |          |                            |                |                                                                                             |                                 |                    |                   |                    |            |               |                          |                                       |
|                           |          |                            |                |                                                                                             |                                 |                    |                   |                    |            |               |                          |                                       |
|                           |          |                            |                |                                                                                             |                                 |                    |                   |                    |            |               |                          |                                       |
|                           |          |                            |                |                                                                                             |                                 |                    |                   |                    |            |               |                          |                                       |
|                           |          |                            |                |                                                                                             |                                 |                    |                   |                    |            |               |                          |                                       |
|                           |          |                            |                |                                                                                             |                                 |                    |                   |                    |            |               |                          |                                       |
|                           |          |                            |                |                                                                                             |                                 |                    |                   |                    |            |               |                          |                                       |
|                           |          |                            |                |                                                                                             |                                 |                    |                   |                    |            |               |                          |                                       |
|                           |          |                            |                |                                                                                             |                                 |                    |                   |                    |            |               |                          |                                       |
|                           |          |                            |                |                                                                                             |                                 |                    |                   |                    |            |               |                          |                                       |
|                           |          |                            |                |                                                                                             |                                 |                    |                   |                    |            |               |                          |                                       |
| Onen Windows              | •        |                            |                |                                                                                             |                                 |                    |                   |                    |            |               | Liear - BiancaD 09/11/20 | 22 Varsion - 2.4.0.18 Example Company |

#### **TEMPLATE HEADER**

The *Purchasing Template Maintain* screen will open with the Type and Class pre-populated as noted below. These values cannot be changed.

- *Type*: Maintenance Requisition
- *Class*: Inventory

| <b>\$</b> +    |         |          |                  |          |              |           | Add new                | / Purchasin | g Tenplate · | - BPO: Version | 2.4.0.18 - Exa | ample Compan | Y         |                |            |                    | - 8 X           |
|----------------|---------|----------|------------------|----------|--------------|-----------|------------------------|-------------|--------------|----------------|----------------|--------------|-----------|----------------|------------|--------------------|-----------------|
| -              | Home    | Equip    | ment / Locations | Contract | Finance / HR | Inventory | Maintenance / Projects | Manufactu   | ring Proc    | curement Sa    | es Servio      | e Reporting  | Utilities |                |            |                    | _ & ×           |
|                |         | 2        |                  |          |              |           |                        |             |              |                |                |              |           |                |            |                    |                 |
| Save           | Back :  | Save Lay | out              |          |              |           |                        |             |              |                |                |              |           |                |            |                    |                 |
| Proces         |         | Format   |                  |          |              |           |                        |             |              |                |                |              |           |                |            |                    |                 |
|                | · 4     | Type     | Maintenance Rei  | uisition | •            |           | Descriptio             |             |              |                |                |              |           |                |            |                    |                 |
|                |         | Class    | Inventory        |          | •            |           | 0 CSC 100              |             |              |                |                |              |           |                |            |                    |                 |
|                | Templa  | te Code  |                  |          | •            |           |                        |             |              |                |                |              |           |                |            |                    |                 |
|                |         |          |                  |          |              |           |                        |             |              |                |                |              |           |                |            |                    |                 |
| Drag a col     |         |          |                  |          |              |           |                        |             |              |                |                |              |           |                |            |                    |                 |
| PartTy         | pe Part | Code     | Description      |          |              |           |                        | * Priority  | Quantity     |                |                |              |           |                |            |                    |                 |
| * 1 <u>0</u> : | 10.     | _        | ·u-              |          |              |           |                        |             |              |                |                |              |           |                |            |                    |                 |
| -              |         |          |                  |          |              |           |                        |             |              |                |                |              |           |                |            |                    |                 |
|                |         |          |                  |          |              |           |                        |             |              |                |                |              |           |                |            |                    |                 |
|                |         |          |                  |          |              |           |                        |             |              |                |                |              |           |                |            |                    |                 |
|                |         |          |                  |          |              |           |                        |             |              |                |                |              |           |                |            |                    |                 |
|                |         |          |                  |          |              |           |                        |             |              |                |                |              |           |                |            |                    |                 |
|                |         |          |                  |          |              |           |                        |             |              |                |                |              |           |                |            |                    |                 |
|                |         |          |                  |          |              |           |                        |             |              |                |                |              |           |                |            |                    |                 |
|                |         |          |                  |          |              |           |                        |             |              |                |                |              |           |                |            |                    |                 |
|                |         |          |                  |          |              |           |                        |             |              |                |                |              |           |                |            |                    |                 |
|                |         |          |                  |          |              |           |                        |             |              |                |                |              |           |                |            |                    |                 |
|                |         |          |                  |          |              |           |                        |             |              |                |                |              |           |                |            |                    |                 |
|                |         |          |                  |          |              |           |                        |             |              |                |                |              |           |                |            |                    |                 |
|                |         |          |                  |          |              |           |                        |             |              |                |                |              |           |                |            |                    |                 |
|                |         |          |                  |          |              |           |                        |             |              |                |                |              |           |                |            |                    |                 |
|                |         |          |                  |          |              |           |                        |             |              |                |                |              |           |                |            |                    |                 |
|                |         |          |                  |          |              |           |                        |             |              |                |                |              |           |                |            |                    |                 |
|                |         |          |                  |          |              |           |                        |             |              |                |                |              |           |                |            |                    |                 |
|                |         |          |                  |          |              |           |                        |             |              |                |                |              |           |                |            |                    |                 |
| Open Win       | dows 🕶  |          |                  |          |              |           |                        |             |              |                |                |              |           | User : BiancaD | 09/11/2022 | Version : 2.4.0.18 | Example Company |

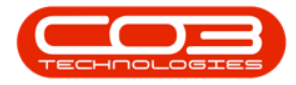

- *Template Code*: Type in a code that will help you identify the template. This code cannot be longer than 20 characters.
- **Description**: Type in a description to better define the template.

| twose Eduporent/Locations Contract Prance /HR Inventory Mantenance /Projects Manufacturing Procurement Sales Service Reporting Utilites                                                                                                    | ×     |
|----------------------------------------------------------------------------------------------------|-------|
| Save     Box       Format                                                                                                    | \$    |
| Save Back Save Layout Process Format Type Maintenance Regulation Personitation Puchasing template for stock week []                                                                                                    | \$    |
| Process Format Percent Percent | \$    |
| ricks a runn a                                                                                                    |       |
| Pescription Puchasing template for stock week 1 -                                                                                                    |       |
| Class Inventory                                                                                                    |       |
| Template Code  PISO1 *                                                                                                    |       |
|                                                                                                    | _     |
| Drag a column header here to group by that column                                                                                                    |       |
| PartType PartCode Description Priority Quantity                                                                                                    |       |
|                                                                                                    |       |
|                                                                                                    |       |
|                                                                                                    |       |
|                                                                                                    |       |
|                                                                                                    |       |
|                                                                                                    |       |
|                                                                                                    |       |
|                                                                                                    |       |
|                                                                                                    |       |
|                                                                                                    |       |
|                                                                                                    |       |
|                                                                                                    |       |
|                                                                                                    |       |
|                                                                                                    |       |
|                                                                                                    |       |
|                                                                                                    |       |
|                                                                                                    |       |
|                                                                                                    |       |
|                                                                                                    |       |
| Open Windows *         User (Bencad) 09/11/2022         Vension (2.4.0.18)         Evenptile C                                                                                                    | ipany |

### ADD TEMPLATE ITEMS

- Click in the *PartCode* field and then on the ellipsis button that will come up
- 2. The Part Code lookup list will come up
- 3. Search for an select the *Part* you wish to add to the template
- 4. Click on the *Ok* button.

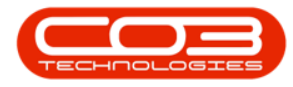

|               |           |              |                                                                                                    |                                                                                                    | Ad                                                                                        | id new Purcha                                                                                                    | sing Tenplate                                                                         | - BPO: Version 2.4.0                                                                                                    | ).18 - Example C                                                                                                    | ompany  |           |
|---------------|-----------|--------------|----------------------------------------------------------------------------------------------------|----------------------------------------------------------------------------------------------------|-------------------------------------------------------------------------------------------|----------------------------------------------------------------------------------------------------|---------------------------------------------------------------------------------------|----------------------------------------------------------------------------------------------------|----------------------------------------------------------------------------------------------------|---------|-----------|
| Home          | Equipr    | ment / Locat | tions Contract                                                                                                    | t Finance / HR Inven                                                                                                    | tory Maintenance / Proje                                                                  | ects Manufi                                                                                                    | cturing Pro                                                                           | ourement Sales                                                                                                    | Service Re                                                                                                    | porting | Utilities |
| S (1)         | 50        |              |                                                                                                    |                                                                                                    |                                                                                           |                                                                                                    |                                                                                       |                                                                                                    |                                                                                                    |         |           |
| Back I        | Canal and |              |                                                                                                    |                                                                                                    |                                                                                           |                                                                                                    |                                                                                       |                                                                                                    |                                                                                                    |         |           |
| save back :   | Save Layo | but          |                                                                                                    |                                                                                                    |                                                                                           |                                                                                                    |                                                                                       |                                                                                                    |                                                                                                    |         |           |
| Process 4     | Format    |              |                                                                                                    |                                                                                                    |                                                                                           |                                                                                                    |                                                                                       |                                                                                                    |                                                                                                    |         |           |
|               | Туре      | Maintenan    | nce Requisition                                                                                                    | · •                                                                                                    | Desc                                                                                      | ription Puchae                                                                                                    | ng template for                                                                       | stock week 1 .                                                                                                    |                                                                                                    |         |           |
|               | Class     | Inventory    |                                                                                                    | - ·                                                                                                    |                                                                                           |                                                                                                    |                                                                                       |                                                                                                    |                                                                                                    |         |           |
| Templa        | ate Code  | PTS001       |                                                                                                    |                                                                                                    |                                                                                           |                                                                                                    |                                                                                       |                                                                                                    |                                                                                                    |         |           |
|               |           |              |                                                                                                    |                                                                                                    |                                                                                           |                                                                                                    |                                                                                       |                                                                                                    |                                                                                                    |         |           |
|               |           |              |                                                                                                    |                                                                                                    |                                                                                           |                                                                                                    |                                                                                       |                                                                                                    |                                                                                                    |         |           |
| PartType Part | tCode 0   | Description  |                                                                                                    |                                                                                                    |                                                                                           | Priorit                                                                                                    | Quantity                                                                              |                                                                                                    |                                                                                                    |         |           |
| 10: 10:       |           | (D)          |                                                                                                    |                                                                                                    |                                                                                           | -                                                                                                    | -                                                                                     |                                                                                                    |                                                                                                    |         |           |
| PART          |           | 2            |                                                                                                    |                                                                                                    |                                                                                           |                                                                                                    | 3 1.000                                                                               |                                                                                                    |                                                                                                    |         |           |
| 1             | -         |              | Colort on its                                                                                                    |                                                                                                    |                                                                                           |                                                                                                    |                                                                                       |                                                                                                    |                                                                                                    |         |           |
|               |           |              | - Select unite                                                                                                    |                                                                                                    |                                                                                           |                                                                                                    |                                                                                       |                                                                                                    |                                                                                                    |         |           |
|               |           |              | Home                                                                                                    |                                                                                                    |                                                                                           |                                                                                                    |                                                                                       |                                                                                                    |                                                                                                    |         |           |
|               |           |              |                                                                                                    |                                                                                                    |                                                                                           |                                                                                                    |                                                                                       |                                                                                                    |                                                                                                    |         |           |
|               |           |              |                                                                                                    | 53                                                                                                    |                                                                                           |                                                                                                    |                                                                                       |                                                                                                    |                                                                                                    |         |           |
|               |           | 4            |                                                                                                    | En la serat                                                                                                    |                                                                                           |                                                                                                    |                                                                                       |                                                                                                    |                                                                                                    |         |           |
|               |           | 4            | Ok Back                                                                                                    | Save Layout                                                                                                    |                                                                                           |                                                                                                    |                                                                                       |                                                                                                    |                                                                                                    |         |           |
|               |           | 4            | Ok Back                                                                                                    | Save Layout                                                                                                    |                                                                                           |                                                                                                    |                                                                                       |                                                                                                    |                                                                                                    | \$      |           |
|               |           | 4            | Ok Back                                                                                                    | Save Layout                                                                                                    | de same                                                                                   |                                                                                                    |                                                                                       |                                                                                                    |                                                                                                    | \$      |           |
|               |           | 4            | Ok Back                                                                                                    | Save Layout<br>Format                                                                                                    | Jumn                                                                                      | Statur                                                                                                    | DarFTune                                                                              | CatPastriction                                                                                                    | TavTuna                                                                                                    | *       |           |
|               |           | 4            | Ok Back                                                                                                    | Save Layout<br>Format                                                                                                    | lumn<br>Rate                                                                              | Status                                                                                                    | PartType                                                                              | CatDescription                                                                                                    | ТахТуре                                                                                                    | 8       |           |
|               |           | 4            | Ok Process                                                                                                    | Save Layout<br>Format                                                                                                    | Rate                                                                                      | Status<br>•@r                                                                                                    | PartType                                                                              | CatDescription                                                                                                    | TaxType<br>iQ:                                                                                                    | ©       |           |
|               |           | 4            | Ok         Back           Process         .           Yag a column he         PartCode           Yall         OH4001           Par299,111         .                                                                                                    | Save Layout<br>Format                                                                                                    | Jumn<br>Rate<br>=<br>15                                                                   | Status<br>«@r<br>i.00 A                                                                                                    | PartType<br>III:<br>C                                                                 | CatDescription<br>•©:<br>Accessories                                                                                            | TaxType<br>4Q:<br>VAT                                                                                                    | ×       |           |
|               |           | 4            | Ok         Back           Process         .           PartCode         .           Ok         .           PartCode         .           Ok         .           Ok         .           Ok         .           PartCode         .           Ok         .           Ok         .           .         .                                                                                                    | Save Layout<br>Save Layout<br>Pormat<br>Description<br>G:<br>Char<br>D101Black Toner<br>CP2020 Encer List                                                                                                    | Aumn<br>Rate<br>=<br>15<br>15<br>15                                                       | Status<br>40/2 × 100 A<br>100 A                                                                                                    | PartType<br>IO:<br>C<br>C                                                             | CatDescription<br>• []:<br>Accessories<br>Toners<br>Draws Barts                                                                 | TaxType<br>•<br>•<br>•<br>•<br>•<br>•<br>•<br>•<br>•<br>•<br>•<br>•<br>•                                                              | &<br>   |           |
|               |           | 4            | Ok         Geographic           Angle of the second second seco                                   | Save Layout<br>Format<br>Description<br>Observe to group by that co<br>Description<br>10 Black Toner<br>SP2020 Fuere Unit<br>Warnoff Worke                                                                                                    | Jumn<br>Rate<br>-<br>15<br>15<br>15<br>15<br>15                                           | Status<br>•0:<br>.00 A<br>.00 A<br>.00 A                                                                                                    | PartType<br>IO:<br>C<br>C<br>C<br>A                                                   | CatDescription                                                                                                    | ТахТуре<br>•<br>•<br>•<br>•<br>•<br>•<br>•<br>•<br>•<br>•<br>•<br>•<br>•<br>•<br>•<br>•<br>•<br>•<br>•                                | ¢       |           |
|               |           | 4            | Ok         Back           Process         PartCode           PartCode         Image: CH4001           26789-101         20-753           X821932-002         SP900                                                                                                    | Save Layout<br>Format                                                                                                    | Aumn<br>Rate<br>                                                                          | Status<br>•D:<br>•D:<br>•D:<br>•D:<br>•D:<br>•D:<br>•D:<br>•D:                                                                                                    | PartType<br>ID:<br>C<br>C<br>C<br>C<br>A<br>A                                         | CatDescription                                                                                                    | TaxType<br>•<br>•<br>•<br>•<br>•<br>•<br>•<br>•<br>•<br>•<br>•<br>•<br>•                                                              | ¢       |           |
|               |           | 3            | Image: Constraint of the second second se | Save Layout<br>Format<br>Safer here to group by that co<br>Description<br>Chair<br>101 Black Tomer<br>SP2020 Puser Unit<br>Microsoft Mouse<br>Sprint Colour Copier<br>SP50 Black Tomer                                                                                                    | Aunn<br>Rate<br>15<br>15<br>15<br>15<br>15<br>15<br>15<br>15                              | Status<br>•0:<br>•0:<br>•0:<br>•0:<br>•0:<br>•0:<br>•0:<br>•0:                                                                                                    | PartType<br>KD:<br>C<br>C<br>C<br>C<br>C<br>A<br>A<br>C                               | CatDescription  CatDescription  CatOescription  CatOescription  Accessories  Accessories  Hardware  Toners                      | TaxType           •@:           VAT           VAT           VAT           VAT           VAT           VAT           VAT               | ©       |           |
|               |           | 4            | Image: Constraint of the second second se | Save Layout<br>Format<br>Description<br>G<br>Char<br>D1 Block Torer<br>SP2020 Fuser Unit<br>Microsoft Mouse<br>Sp3020 Fuser Unit<br>Microsoft Mouse<br>Sp301 Colour Copier<br>SP300 Black Torer<br>SP300 Black Torer                                                                                                    | Aum<br>Rate<br>=<br>15<br>15<br>15<br>15<br>15<br>15<br>15<br>15<br>15                    | Status<br>•D:<br>•D:<br>•D:<br>•D:<br>•D:<br>•D:<br>•D:<br>•D:                                                                                                    | PartType<br>40:<br>C<br>C<br>C<br>C<br>A<br>A<br>A<br>C<br>C<br>C                     | CatDescription<br>• ID:<br>Accessories<br>Toners<br>Spare Parts<br>Accessories<br>Hardware<br>Toners<br>Stabionery              | TaxType<br>•<br>•<br>•<br>•<br>•<br>•<br>•<br>•<br>•<br>•<br>•<br>•<br>•                                                              | ©       |           |
|               |           | 3            | Ok         Back           Process         PartCode           PartCode         Or           OctA001         26789-101           20-753         W821932-002           SP500         500-147K           SB         PCMON001                                                                                                    | Save Laryout<br>Format<br>Format<br>Description<br>Chair<br>Dia Black Toner<br>S2020 Place Unit<br>Microsoft Mouse<br>Sprint Colour Copier<br>S9500 Black Toner<br>Stationery Box                                                                                                    | lum<br>Rate<br>15<br>15<br>15<br>15<br>15<br>15<br>15<br>15<br>15<br>15<br>15<br>15<br>15 | Status<br>40:<br>00 A<br>00 A<br>00 A<br>00 A<br>100 A<br>100 A<br>100 A<br>100 A<br>100 A                                                                                                    | PartType<br>•0:<br>C<br>C<br>C<br>C<br>A<br>A<br>C<br>C<br>C<br>A                     | CatDescription<br>• CatDescription<br>• Accessories<br>Toners<br>Spare Parts<br>Accessories<br>Stationery<br>Accessories        | TaxType           •0:           •VAT           •VAT           •VAT           •VAT           •VAT           •VAT           •VAT        | ¢       |           |
|               |           | 3            | Ok         Back           Process         Process           PartCode         •           • Office         •           • Office         •           •         •                                                                                                    | Seve Layout<br>Format ,<br>Pormat ,<br>Description<br>Char Dut Back Toner<br>SP200 Paner Unit<br>Microarch Mouse<br>Spent Colour Copier<br>SP500 Back Toner<br>SP500 Back Toner<br>SP500 Back | Aum<br>ar<br>35<br>55<br>55<br>55<br>55<br>55<br>55<br>55<br>55<br>55                     | Status           #0:           40:           40:           40:           40:           40:           40:           40:           40:           40:           40:           40:           40:           40:           40:           40:           40:           40:           40:           40:           40:           40:           40:           40:           40:           40:           40:           40:           40:           40:           40:           40:           40:           40:           40:           40:           40:           40:           40:           40:           40:           40:           40:           40:           40:           40:           40:           40:           40:           40:  < | PartType<br>PortType<br>C<br>C<br>C<br>C<br>A<br>A<br>A<br>C<br>C<br>C<br>A<br>A<br>C | CatDescription<br>40:<br>Accessories<br>Toners<br>Spare Parts<br>Accessories<br>Hardware<br>Toners<br>Stationery<br>Accessories | TaxType           ID:           VAT           VAT           VAT           VAT           VAT           VAT           VAT           VAT | ¢       |           |

- Update the *Quantity* as required.
- Continue this process to add all the necessary *Parts* to this template.

| ÷ 🗘           |               |                           |              | Add new                          | Purchasing Tenp   | ate - BPO: Version 2.4.0.18 - Example Company |                           |                    | _ B X           |
|---------------|---------------|---------------------------|--------------|----------------------------------|-------------------|-----------------------------------------------|---------------------------|--------------------|-----------------|
|               | Home Equip    | ment / Locations Contract | Finance / HR | Inventory Maintenance / Projects | Manufacturing     | Procurement Sales Service Reporting Utilities |                           |                    | _ & ×           |
|               | 5             |                           |              |                                  |                   |                                               |                           |                    |                 |
|               |               |                           |              |                                  |                   |                                               |                           |                    |                 |
| Save Da       | ok Save Lay   | out                       |              |                                  |                   |                                               |                           |                    |                 |
| Process       | 4 Format      |                           |              |                                  |                   |                                               |                           |                    | $\diamond$      |
|               | Туре          | Maintenance Requisition   | - •          | Description                      | Puchasing templat | e for stock week 1                            |                           |                    |                 |
|               | Class         | Inventory                 | - ·          |                                  |                   |                                               |                           |                    |                 |
|               | Template Code | PTS001                    | •            |                                  |                   |                                               |                           |                    |                 |
|               |               |                           |              |                                  |                   |                                               |                           |                    |                 |
| Drag a column |               |                           |              |                                  |                   |                                               |                           |                    |                 |
| PartType      | PartCode      | Description               |              |                                  | Priority Quant    | ty                                            |                           |                    |                 |
| Y (0:         | ·0:           | 0                         |              |                                  |                   |                                               |                           |                    |                 |
| I PART        | CHA001        | Chair                     |              |                                  | 3                 | 2. 🖶                                          |                           |                    |                 |
| •             |               |                           |              |                                  |                   |                                               |                           |                    |                 |
| 1             |               |                           |              |                                  |                   | •                                             |                           |                    |                 |
|               |               |                           |              |                                  |                   |                                               |                           |                    |                 |
|               |               |                           |              |                                  |                   |                                               |                           |                    |                 |
|               |               |                           |              |                                  |                   |                                               |                           |                    |                 |
|               |               |                           |              |                                  |                   |                                               |                           |                    |                 |
|               |               |                           |              |                                  |                   |                                               |                           |                    |                 |
|               |               |                           |              |                                  |                   |                                               |                           |                    |                 |
|               |               |                           |              |                                  |                   |                                               |                           |                    |                 |
|               |               |                           |              |                                  |                   |                                               |                           |                    |                 |
|               |               |                           |              |                                  |                   |                                               |                           |                    |                 |
|               |               |                           |              |                                  |                   |                                               |                           |                    |                 |
|               |               |                           |              |                                  |                   |                                               |                           |                    |                 |
|               |               |                           |              |                                  |                   |                                               |                           |                    |                 |
|               |               |                           |              |                                  |                   |                                               |                           |                    |                 |
|               |               |                           |              |                                  |                   |                                               |                           |                    |                 |
|               |               |                           |              |                                  |                   |                                               |                           |                    |                 |
|               |               |                           |              |                                  |                   |                                               |                           |                    |                 |
|               |               |                           |              |                                  |                   |                                               |                           |                    |                 |
|               |               |                           |              |                                  |                   |                                               |                           |                    |                 |
|               |               |                           |              |                                  |                   |                                               |                           |                    |                 |
| Open Windov   | ws 🕶          |                           |              |                                  |                   |                                               | User : BiancaD 09/11/2022 | Version : 2.4.0.18 | Example Company |

### **REMOVE TEMPLATE ITEMS**

Click on the row you wish to remove, *right click* and select *Delete Item* from the context menu.

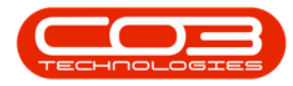

| <b>\$</b> -  |              |                             |              |                | Edit Purchasing Ter    | nplate - PT | _BulkStock    | _Weekly - BPO: Version | 2.4.0.18 - Exampl | le Company |                |            |                    | - 8         | x    |
|--------------|--------------|-----------------------------|--------------|----------------|------------------------|-------------|---------------|------------------------|-------------------|------------|----------------|------------|--------------------|-------------|------|
|              | Home Equ     | ipment / Locations Contract | Finance / HR | Inventory      | Maintenance / Projects | Manufactur  | ing Proc      | rement Sales Ser       | vice Reporting    | Utilities  |                |            |                    | _ 8         | ×    |
| 8            | - E          |                             |              |                |                        |             |               |                        |                   |            |                |            |                    |             |      |
| Save B       | Rack Save La | yout                        |              |                |                        |             |               |                        |                   |            |                |            |                    |             |      |
|              |              |                             |              |                |                        |             |               |                        |                   |            |                |            |                    |             |      |
| Process      | _⊿ Forma     | t "                         |              |                |                        |             |               |                        |                   |            |                |            |                    |             | ~    |
|              | Тур          | e Maintenance Requisition   | ÷.           |                | Description            | Weekly sto  | ck purchase t | emplate A 🔺 🔸          |                   |            |                |            |                    |             |      |
|              | Clas         | inventory                   | × •          |                |                        |             |               |                        |                   |            |                |            |                    |             |      |
|              | Template Coo | le PT_BulkStock_WeeklyA     | •            |                |                        |             |               |                        |                   |            |                |            |                    |             |      |
|              |              |                             |              |                |                        |             |               |                        |                   |            |                |            |                    |             | _    |
| Drag a colur |              |                             |              |                |                        |             |               |                        |                   |            |                |            |                    |             |      |
| PartType     | e PartCode   | Description                 |              |                |                        | Priority    | Quantity      |                        |                   |            |                |            |                    |             |      |
| 9 ID:        | 1 <b>0</b> : | <ul> <li>(0)</li> </ul>     |              |                |                        | -           | -             |                        |                   |            |                |            |                    |             |      |
| PART         | 26789-101    | 101 Black Toner             |              |                |                        | 3           | 5.000         |                        |                   |            |                |            |                    |             |      |
| PART         | 500-147K     | SP500 Black Toner           |              |                |                        | 3           | 5.000         |                        |                   |            |                |            |                    |             |      |
| PART         | SP19-147K    | Black Toner SP 19 19        |              |                |                        | 3           | 5.000         |                        |                   |            |                |            |                    |             |      |
| PART         | SP19-147C    | Cyan Toner - SP1919         |              |                |                        | 3           | 5.000         |                        |                   |            |                |            |                    |             |      |
| PART         | SP19-147Y    | Yellow Toner - SP 19 19     |              |                |                        | 3           | 5.000         |                        |                   |            |                |            |                    |             |      |
| PART         | SP19-147M    | Magenta toner - SP1919      |              |                |                        | 3           | 5.000         |                        |                   |            |                |            |                    |             |      |
| PART         | 2020-147K    | Black toner SP2020          |              |                |                        | 3           | 5.000         |                        |                   |            |                |            |                    |             |      |
| PART         | 2020-147M    | Magenta toner SP2020        |              |                |                        | 3           | 5.000         |                        |                   |            |                |            |                    |             |      |
| PART         | 2020-147C    | Cyan toner SP2020           |              |                |                        | 3           | 5.000         |                        |                   |            |                |            |                    |             |      |
| PART         | 2020-147Y    | Yellow toner SP2020         |              |                |                        | 3           | 5.000         |                        |                   |            |                |            |                    |             |      |
|              |              |                             | Process      |                |                        |             |               |                        |                   |            |                |            |                    |             |      |
|              |              |                             | Delet        | ete<br>te Item |                        |             |               |                        |                   |            |                |            |                    |             |      |
|              |              |                             | - Delet      |                |                        |             |               |                        |                   |            |                |            |                    |             |      |
|              |              |                             |              |                |                        |             |               |                        |                   |            |                |            |                    |             |      |
|              |              |                             |              |                |                        |             |               |                        |                   |            |                |            |                    |             |      |
|              |              |                             |              |                |                        |             |               |                        |                   |            |                |            |                    |             |      |
|              |              |                             |              |                |                        |             |               |                        |                   |            |                |            |                    |             |      |
|              |              |                             |              |                |                        |             |               |                        |                   |            |                |            |                    |             |      |
|              |              |                             |              |                |                        |             |               |                        |                   |            |                |            |                    |             |      |
|              |              |                             |              |                |                        |             |               |                        |                   |            |                |            |                    |             |      |
|              |              |                             |              |                |                        |             |               |                        |                   |            |                |            |                    |             |      |
|              |              |                             |              |                |                        |             |               |                        |                   |            |                |            |                    |             |      |
|              |              |                             |              |                |                        |             |               |                        |                   |            |                |            |                    |             |      |
| Open Winde   | ows -        |                             |              |                |                        |             |               |                        |                   |            | User : BiancaD | 09/11/2022 | Version : 2.4.0.18 | Example Con | vneg |

A message box will come up asking: *Are you sure you want to delete this row for item [part number]*?

• Click on the **Yes** button.

| <b>\$</b> - |              |                                         | Edit Purchasing Te               | mplate - P  | T_BulkStoc     | k_Weekly - BPO: \      | ersion 2.4.0  | 18 - Example | e Company |                 |                               | - 8 ×           |
|-------------|--------------|-----------------------------------------|----------------------------------|-------------|----------------|------------------------|---------------|--------------|-----------|-----------------|-------------------------------|-----------------|
|             | Home Equi    | pment / Locations Contract Finance / HR | Inventory Maintenance / Projects | Manufactu   | ring Pro       | curement Sales         | Service       | Reporting    | Utilities |                 |                               | _ & ×           |
| Save E      | Sack Save La | yout                                    |                                  |             |                |                        |               |              |           |                 |                               |                 |
| Process     | . Forma      | t 4                                     |                                  |             |                |                        |               |              |           |                 |                               | $\sim$          |
|             | Tur          | Maintenance Requisition                 | Description                      | Weeklust    | ock ov schare  | template A             |               |              |           |                 |                               |                 |
|             | Clas         | Inventory v                             | besci può                        | 1 110001 01 | out put o tope | Compose Pr             |               |              |           |                 |                               |                 |
|             | Templete Cod | a DT Dubrack Weakles                    |                                  |             |                |                        |               |              |           |                 |                               |                 |
|             | rempiate cou | PT_bukStock_weeklyA                     |                                  |             |                |                        |               |              |           |                 |                               |                 |
| Drag a colu |              |                                         |                                  |             |                |                        |               |              |           |                 |                               | ///             |
| PartType    | e PartCode   | Description                             |                                  | Priority    | Quantity       |                        |               |              |           |                 |                               |                 |
| Y 10:       | ·0:          | 10:<br>                                 |                                  | -           | -              |                        |               |              |           |                 |                               |                 |
| PART        | 26789-101    | 101 Black Toner                         |                                  | 3           | 5.000          |                        |               |              |           |                 |                               |                 |
| PART        | 500-147K     | SP500 Black Toner                       |                                  | 3           | 5.000          |                        |               |              |           |                 |                               |                 |
| PART        | SP19-147K    | Black Toner SP1919                      |                                  | 3           | 5.000          |                        |               |              |           |                 |                               |                 |
| PART        | SP19-147C    | Cyan Toner - SP1919                     | Dele                             | te Row      |                |                        |               |              |           |                 |                               |                 |
| PART        | SP19-147Y    | Yellow Toner - SP1919                   |                                  |             |                |                        |               |              |           |                 |                               |                 |
| PART        | SP19-147M    | Magenta toner - SP1919                  |                                  | 2           |                | want to delete this    | ow for item 2 | 120 147Y2    |           |                 |                               |                 |
| PART        | 2020-147K    | Black toner SP2020                      |                                  | Aleyo       | u sule you v   | vanit to delete this i | ow for item 2 | 20-14/1:     |           |                 |                               |                 |
| PART        | 2020-147M    | Magenta toner SP2020                    |                                  |             |                |                        |               |              |           |                 |                               |                 |
| PART        | 2020-147C    | Cyan toner SP2020                       |                                  |             |                |                        | Yes           | No           |           |                 |                               |                 |
| PART        | 2020-147Y    | Yellow toner SP2020                     |                                  |             |                |                        |               |              |           |                 |                               |                 |
| •           |              |                                         |                                  |             |                |                        |               |              |           |                 |                               |                 |
|             |              |                                         |                                  |             |                |                        |               |              |           |                 |                               |                 |
|             |              |                                         |                                  |             |                |                        |               |              |           |                 |                               |                 |
|             |              |                                         |                                  |             |                |                        |               |              |           |                 |                               |                 |
|             |              |                                         |                                  |             |                |                        |               |              |           |                 |                               |                 |
|             |              |                                         |                                  |             |                |                        |               |              |           |                 |                               |                 |
|             |              |                                         |                                  |             |                |                        |               |              |           |                 |                               |                 |
|             |              |                                         |                                  |             |                |                        |               |              |           |                 |                               |                 |
|             |              |                                         |                                  |             |                |                        |               |              |           |                 |                               |                 |
|             |              |                                         |                                  |             |                |                        |               |              |           |                 |                               |                 |
|             |              |                                         |                                  |             |                |                        |               |              |           |                 |                               |                 |
|             |              |                                         |                                  |             |                |                        |               |              |           |                 |                               |                 |
|             |              |                                         |                                  |             |                |                        |               |              |           |                 |                               |                 |
| Onen Wind   | huve 🔻       |                                         |                                  |             |                |                        |               |              |           | Lieer - BiancaD | 09/11/2022 Version - 2.4.0.18 | Evample Company |
| opermite    |              |                                         |                                  |             |                |                        |               |              |           | ouer i biaricad | 00/14/2022 7EISUIT 2.4.0.10   | company company |

#### SAVE TEMPLATE

• Once done, click on the *Save* button.

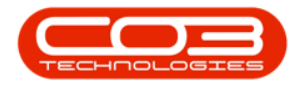

| ф т.      |               |                                                      | Add new Purchasi            | ing Tenplate   | - BPO: Version 2.4.0.18 - Example Company  | - 8 x                                   |
|-----------|---------------|------------------------------------------------------|-----------------------------|----------------|--------------------------------------------|-----------------------------------------|
|           | Home Equi     | ment / Locations Contract Finance / HR Inventory Mai | ntenance / Projects Manufac | turing Pro     | curement Sales Service Reporting Utilities | - 8 ×                                   |
| Save E    | Back Save Lay | out                                                  |                             |                |                                            |                                         |
|           |               |                                                      |                             |                |                                            |                                         |
| Process   | i _₄ Format   | 4                                                    |                             |                |                                            | ~~~~~~~~~~~~~~~~~~~~~~~~~~~~~~~~~~~~~~~ |
|           | Тур           | Maintenance Requisition                              | Description Puchasin        | g template for | stock week 1 🔺 🔸                           |                                         |
|           | Clas          | s Inventory ~ +                                      |                             |                |                                            |                                         |
|           | Template Cod  | • PTS001 •                                           |                             |                |                                            |                                         |
|           |               |                                                      |                             |                |                                            |                                         |
|           |               |                                                      |                             |                |                                            |                                         |
| PartType  | e PartCode    | Description                                          | Priority                    | Quantity       |                                            |                                         |
| Y 10:     | 10:           | 10:                                                  | -                           | -              |                                            |                                         |
| PART      | CHA001        | Chair                                                |                             | 3 12.000       |                                            |                                         |
| PART      | TAB001        | Table                                                |                             | 3 2.000        |                                            |                                         |
| PART      | 58            | Stabonery Box                                        |                             | 3 5.000        |                                            |                                         |
| PART      | A4P           | A4 Paper                                             |                             | 3 20.000       |                                            |                                         |
| PART      | ATIND78       | Arbound Notebook - 78 pages                          |                             | 3 3.000        |                                            |                                         |
| -         |               |                                                      |                             |                |                                            |                                         |
|           |               |                                                      |                             |                |                                            |                                         |
|           |               |                                                      |                             |                |                                            |                                         |
|           |               |                                                      |                             |                |                                            |                                         |
|           |               |                                                      |                             |                |                                            |                                         |
|           |               |                                                      |                             |                |                                            |                                         |
|           |               |                                                      |                             |                |                                            |                                         |
|           |               |                                                      |                             |                |                                            |                                         |
|           |               |                                                      |                             |                |                                            |                                         |
|           |               |                                                      |                             |                |                                            |                                         |
|           |               |                                                      |                             |                |                                            |                                         |
|           |               |                                                      |                             |                |                                            |                                         |
|           |               |                                                      |                             |                |                                            |                                         |
|           |               |                                                      |                             |                |                                            |                                         |
|           |               |                                                      |                             |                |                                            |                                         |
|           |               |                                                      |                             |                |                                            |                                         |
|           |               |                                                      |                             |                |                                            |                                         |
| Open Wind | lows +        |                                                      |                             |                | User : BiancaD 09/11/202                   | 2 Version : 2.4.0.18 Example Company    |

A message box will come up noting: *Purchasing Template No [purchasing template number] saved successfully.* 

• Click on the *Ok* button.

| 🏟 🔻       |              |                                    |                   | Add new P                | urchasing T       | <b>enplate</b> - B | 0: Version 2.4 | .0.18 - Exam | ple Company | /         |                      |                           | - 8 x           |
|-----------|--------------|------------------------------------|-------------------|--------------------------|-------------------|--------------------|----------------|--------------|-------------|-----------|----------------------|---------------------------|-----------------|
|           | Home Equ     | pment / Locations Contract Finance | ce / HR Inventory | Maintenance / Projects / | Manufacturing     | g Procure          | ment Sales     | Service      | Reporting   | Utilities |                      |                           | _ & ×           |
| 150 (     | (3)          |                                    |                   |                          |                   |                    |                |              |             |           |                      |                           |                 |
| Save      | Back Savela  | 6<br>weet                          |                   |                          |                   |                    |                |              |             |           |                      |                           |                 |
| Jave 1    | DOUX DOVE LO | your                               |                   |                          |                   |                    |                |              |             |           |                      |                           |                 |
| Process   | A Forma      |                                    |                   |                          |                   |                    |                |              |             |           |                      |                           |                 |
|           | Тур          | e Maintenance Requisition ~        | •                 | Description              | Puchasing ten     | nplate for sto     | k week 1 🔺 🔹   |              |             |           |                      |                           |                 |
|           | Clas         | s Inventory ~                      | •                 |                          |                   |                    |                |              |             |           |                      |                           |                 |
|           | Template Cod | e PTS001                           | •                 |                          |                   |                    |                |              |             |           |                      |                           |                 |
|           |              |                                    |                   |                          |                   |                    |                |              |             |           |                      |                           |                 |
|           |              |                                    |                   |                          |                   |                    |                |              |             |           |                      |                           |                 |
| PartTyp   | e PartCode   | Description                        |                   |                          | Priority Q        | uantity            |                |              |             |           |                      |                           |                 |
| Y 10:     | 10:          | 1 <b>0</b> :                       |                   |                          |                   | -                  |                |              |             |           |                      |                           |                 |
| PART      | CHA001       | Chair                              |                   |                          | 3                 | 12.000             |                |              |             |           |                      |                           |                 |
| PART      | TAB001       | Table                              |                   |                          | 3                 | 2.000              |                |              |             |           |                      |                           |                 |
| PART      | SB           | Stationery Box                     |                   | Dur                      | 3<br>rehaving Top | S 000              | cien           |              | ~           |           |                      |                           |                 |
| PART      | A4P          | A4Paper                            |                   | Fu                       | renasing ten      | iipiate Pioce      | sing           |              |             |           |                      |                           |                 |
| PART      | AHND/8       | A+ Bound Notebook - 78 pages       |                   |                          | -                 |                    |                |              |             |           |                      |                           |                 |
| •         |              |                                    |                   |                          | Purcl             | hasing Temp        | ate No. PTS001 | saved succes | fully.      |           |                      |                           |                 |
|           |              |                                    |                   |                          | -                 |                    |                |              |             |           |                      |                           |                 |
|           |              |                                    |                   |                          |                   |                    |                |              |             |           |                      |                           |                 |
|           |              |                                    |                   |                          |                   |                    |                |              | ЭК          |           |                      |                           |                 |
|           |              |                                    |                   |                          |                   |                    |                |              |             |           |                      |                           |                 |
|           |              |                                    |                   |                          |                   |                    |                |              |             |           |                      |                           |                 |
|           |              |                                    |                   |                          |                   |                    |                |              |             |           |                      |                           |                 |
|           |              |                                    |                   |                          |                   |                    |                |              |             |           |                      |                           |                 |
|           |              |                                    |                   |                          |                   |                    |                |              |             |           |                      |                           |                 |
|           |              |                                    |                   |                          |                   |                    |                |              |             |           |                      |                           |                 |
|           |              |                                    |                   |                          |                   |                    |                |              |             |           |                      |                           |                 |
|           |              |                                    |                   |                          |                   |                    |                |              |             |           |                      |                           |                 |
|           |              |                                    |                   |                          |                   |                    |                |              |             |           |                      |                           |                 |
|           |              |                                    |                   |                          |                   |                    |                |              |             |           |                      |                           |                 |
|           |              |                                    |                   |                          |                   |                    |                |              |             |           |                      |                           |                 |
|           |              |                                    |                   |                          |                   |                    |                |              |             |           |                      |                           |                 |
| Open Wind | lows •       |                                    |                   |                          |                   |                    |                |              |             |           | Liser : BiancaD 09/1 | 1/2022 Version : 2,4.0,18 | Example Company |
| open min  |              |                                    |                   |                          |                   |                    |                |              |             |           | 030 1041040 03/1     | AVA.0.10                  | compact company |

The new template will be added to the *Purchasing Template Listing* screen.

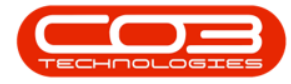

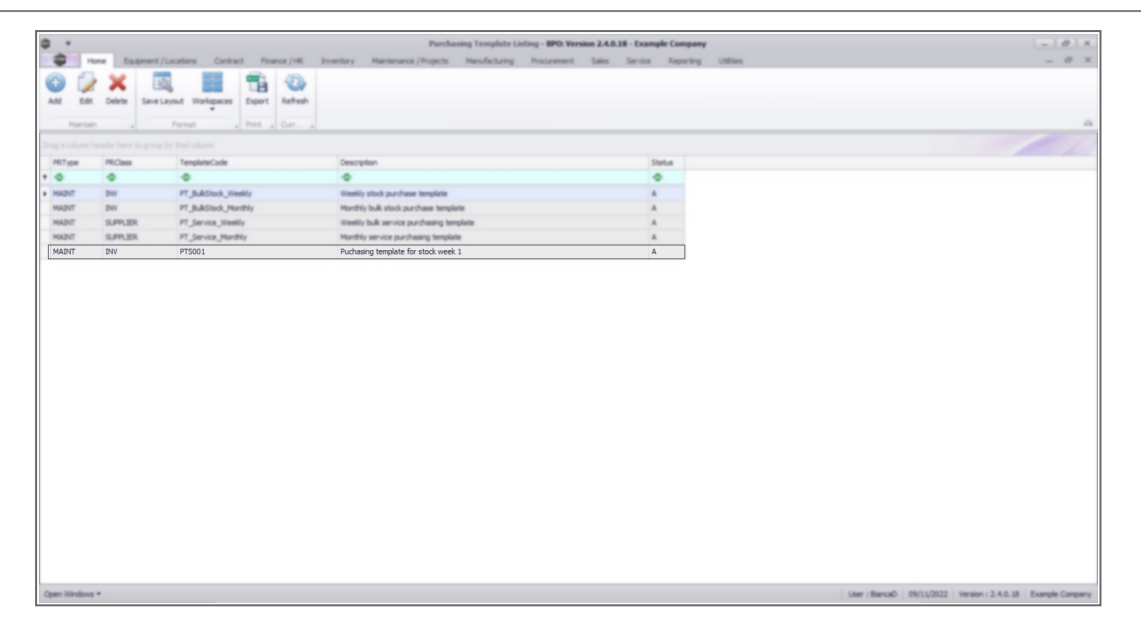

#### **Related Topics**

- Add Purchasing Template
- Edit Purchasing Template
- Delete Purchasing Template
- <u>Create New Purchase Requisition from Template</u>

MNU.057.003